# iDimension<sup>®</sup> CLS Bridge

PC software

# Handleiding software

| iDim-CLS Bridge (PN220981) |                                                                                                    | virtui                                                           | Instellingen                                                            | Ove          |
|----------------------------|----------------------------------------------------------------------------------------------------|------------------------------------------------------------------|-------------------------------------------------------------------------|--------------|
| Bedrijfsmodus Stop and Go  | GEWICHT 1996.5 Ib                                                                                                    | 1                                                                | 2                                                                       | 3            |
|                            | Partijnummer                                                                                                    | 4                                                                | 5                                                                       | 6            |
| →()+ +()+                  | 123456789                                                                                                    | 7                                                                | 8                                                                       | 9            |
| Gewicht vastleggen         | Dimensioner selecteren                                                                                                    | ×                                                                | 0                                                                       | $\bigotimes$ |
|                            | <ul> <li>F1 Afmetingen en gewicht</li> <li>F2 Alleen afmetingen</li> <li>F3 Alleen gewicht</li> <li>F4 Gewicht vasthouden</li> </ul> | Erfasse<br>Lengte:<br>Breedte:<br>Hoogte:<br>Volume:<br>Gewicht: | en der Ergeb<br>46.0 in<br>36.0 in<br>30.5 in<br>50508.00 sq<br>1997 lb | nisse<br>in  |
|                            | F2                                                                                                    |                                                                  |                                                                         |              |

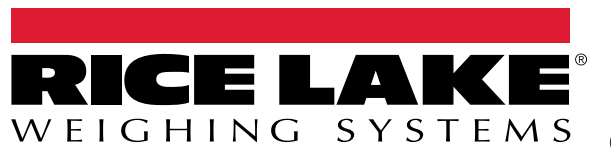

© Rice Lake Weighing Systems. Alle rechten voorbehouden.

Rice Lake Weighing Systems<sup>®</sup> is een geregistreerd handelsmerk van Rice Lake Weighing Systems. Alle andere merk- of productnamen in deze uitgave zijn handelsmerken of geregistreerde handelsmerken van hun respectievelijke bedrijven.

Alle informatie in deze uitgave is voorzover wij weten, compleet en nauwkeurig tijdens het moment van publicatie. Rice Lake Weighing Systems behoudt zich het recht voor om wijzigingen aan te brengen aan de techniek, functies, specificaties en het ontwerp van het apparaat zonder voorafgaande kennisgeving.

De meest recente versie van deze uitgave, software, firmware en alle andere productupdates, kunt u op onze website vinden:

www.ricelake.com

## Revisiegeschiedenis

In deze paragraaf worden revisies van de handleiding getraceerd en beschreven, zodat u op de hoogte bent van belangrijke updates.

| Revisie | Datum            | Beschrijving                                                                                                    |  |
|---------|------------------|----------------------------------------------------------------------------------------------------|--|
| A       | 18 december 2023 | Eerste uitgave van de handleiding bij de productlancering; softwareversie 1.0.0.0                                               |  |
| В       | 22 maart 2024    | Taalconfiguratie toegevoegd; Menu-updates; Softwareversie 1.1.0.0                                                               |  |
| С       | 27 december 2024 | Configuratie en gebruik handmatige dimensionering toegevoegd; Menu-updates; Softwareversie 1.2.0.0                              |  |
| D       | 4 april 2025     | Schermafbeeldingen en startconfiguratieparameters bijgewerkt; functies voor de werkingsmodus toegevoegd; Softwareversie 1.3.0.0 |  |
| E       | 11 juli 2025     | Hoofdmenu bijgewerkt; subparagrafen configuratie toegevoegd                                                                     |  |
|         |                  |                                                                                                    |  |
|         |                  |                                                                                                    |  |

Tabel i. Revisielettergeschiedenis

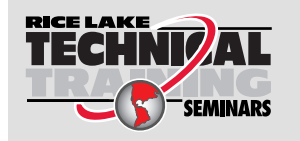

Technische trainingsseminars zijn beschikbaar via Rice Lake Weighing Systems. Cursusbeschrijvingen en data zijn te vinden op <u>www.ricelake.com/training</u> of kunnen worden verkregen door te bellen naar 715-234-9171 en naar de trainingsafdeling te vragen.

### Inhoud

| 1.0 | Inlei       | ding                                                              |
|-----|-------------|-------------------------------------------------------------------|
|     | 1.1         | Systeemvereisten                                                  |
| 2.0 | Insta       | allatie en toegang tot software                                   |
|     | 2.1         | Installatie van iDim CLS Bridge                                   |
| 20  | Deei        | ofunction von iDim CLS Bridge                                     |
| 3.0 | Basi        | stuncties van IDIM CLS Bridge                                     |
|     | 3.1<br>3.2  | IDIM CLS Bridge-sonware stanen                                    |
|     | J.Z         |                                                                   |
| 4.0 | Elem        | enten van iDim CLS Bridge                                         |
|     | 4.1         | Elementen van hoofdscherm                                         |
|     | 4.2         | Menu Settings (Instellingen)                                      |
|     |             | 4.2.1 Toegang tot menu Settings (Instellingen)                    |
|     | 4.3         | Venster About (Info)                                              |
|     |             | 4.3.1 Toegang tot venster About (Info)                            |
|     |             | 4.3.2 Elementen van About (Info)                                  |
| 5.0 | Conf        | figuratie                                                         |
|     | 5.1         | Standaardtaalconfiguratie                                         |
|     | 5.2         | Configuratie van het startscherm                                  |
|     | 5.3         | Configuratie van de instellingen van de barcodescanner 17         |
|     | 5.4         | Configuratie van de instellingen van de Keyence-scanner           |
|     | 5.5         | Configuratie van IDImSS-Integratie                                |
|     |             | 5.5.1 Een liberioeringssysteem bewerken 19                        |
|     |             | 5.5.3 Een dimensioneringssysteem verwijderen                      |
|     | 5.6         | Configuratie van de instellingen van de vorkheftruck              |
|     | 5.7         | Configuratie van de instellingen van de Dini Argeo LTP weegschaal |
|     | 5.8         | Configuratie van de instellingen van de Ravas-weegschaal          |
|     | 5.9<br>5.10 | Configuratie VIRTI li3                                            |
|     | 5.10        | 5.10.1 Instellingen VIRTUi3-weedschaal                            |
|     |             | 5.10.2 Instellingen VIRTUi3 Viewer                                |
| 6 0 | Worl        | king 25                                                           |
| 0.0 | 6.1         | Fon dimonsionaringssysteem gebruiken                              |
|     | 6.2         | Handmatige dimensioneringsfuncties gebruiken 26                   |
| 7 ^ | Terri       |                                                                   |
| 1.0 | Fout        | 29                                                                |
|     | 7.1         | Foutbericht toepassing                                            |
|     | 1.Z         | routen vasueggingsresuitaat                                       |

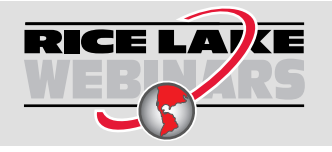

Rice Lake biedt gratis continu webbased videotrainingen aan bij een groeiende selectie van productgerelateerde onderwerpen. Ga naar <u>www.ricelake.com/webinars</u>

# 1.0 Inleiding

Deze handleiding biedt een overzicht van de installatie- en configuratieprocedures voor de (iDimension<sup>®</sup>) CLS Bridge-software. De iDim CLS Bridge-software verbindt de industriële pc waarop deze is geïnstalleerd met een weegschaal (CLS-680 indicator, Dini Argeo<sup>®</sup> LTP indicator of VIRTUi<sup>3®</sup>) en de iDimSS (iDimension Software Suite).

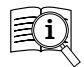

Handleidingen zijn beschikbaar via Rice Lake Weighing Systems onder www.ricelake.com/manuals

Garantie-informatie is beschikbaar onder www.ricelake.com/warranties

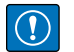

BELANGRIJK: Lees alle door de fabrikanten van de vorkheftrucks en indicators verstrekte veiligheidsinstructies en waarschuwingen en neem deze in acht.

#### 1.1 Systeemvereisten

- Windows 10<sup>®</sup> build 1607 of nieuwer (alleen 64-bit) of equivalent Windows<sup>®</sup> serverbesturingssysteem
- 2.Hz processor of sneller
- 250 MB schijfruimte vereist voor de installatie. Extra ruimte varieert afhankelijk van de vereisten voor gegevensbewaring.
- 8 GB ram of meer
- · Ethernet TCP/IP-verbinding voor apparatuur en externe systeemintegratie
- · 802.11 ac/a/b/g/n Wi-Fi of meer voor externe datacommunicatie
- Touchscreen-display (aangeraden)
- · iDimSS versie 2.22 of hoger draaiend op een externe pc
- Als een weegschaal wordt gebruikt, één van de volgende: VIRTUi<sup>3</sup>, CLS-680 of Dini Argeo LTP weegschaal

# 2.0 Installatie en toegang tot software

#### 2.1 Installatie van iDim CLS Bridge

- 1. Download de iDim CLS Bridge-software van https://www.ricelake.com/software.
- 2. Pak het bestand uit en start IDim\_CLS\_Bridge\_PN220981.Installer.exe.
- 3. Lees de licentieovereenkomst van Rice Lake Weighing Systems. Vink het selectievakje aan als u akkoord gaat met de voorwaarden.

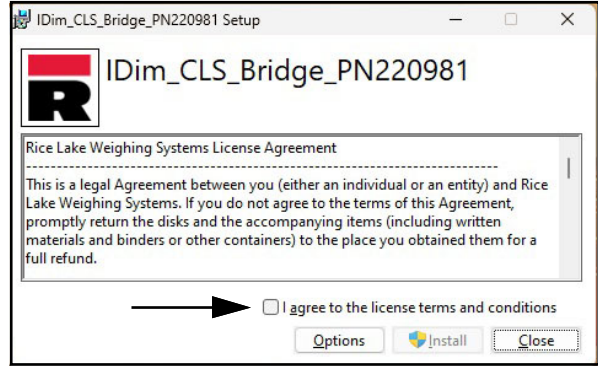

Afbeelding 2-1. Installatievenster iDim CLS Bridge

- 4. (Optioneel) Doe het volgende om de installatielocatie te wijzigen:
  - Selecteer Options (Opties), en vervolgens Browse (Bladeren) om iDimSS CLS Bridge op een door de gebruiker opgegeven bestandslocatie te installeren.
  - Selecteer **OK** om terug te keren naar het vorige venster.

| 闄 IDim_CLS_Bridge_PN220981 Setup                          | -          |      | Х  |
|-----------------------------------------------------------|------------|------|----|
| IDim_CLS_Bridge_PN220                                     | 981        |      |    |
| Setup Options                                             |            |      |    |
| Install location:                                         |            |      |    |
| C:\Program Files (x86)\Rice Lake Weighing Systems\IDim_CL | S_Bridge_  | Brow | se |
|                                                           |            |      |    |
|                                                           |            |      |    |
|                                                           | <u>O</u> K | Cano | el |

Afbeelding 2-2. Installatie-opties iDim CLS Bridge

- 5. Selecteer Install (Installeren).
- 6. Het venster Installation Successfully Completed (Installatie succesvol voltooid) wordt weergegeven, selecteer **Close** (Sluiten). iDim CLS Bridge is succesvol geïnstalleerd.

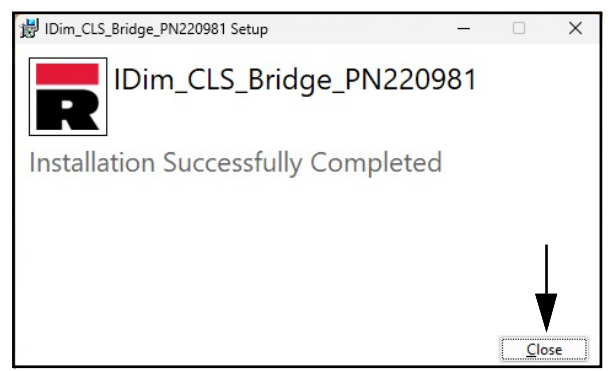

Afbeelding 2-3. Venster bij voltooide installatie iDim CLS Bridge

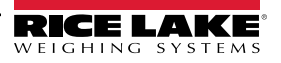

# 3.0 Basisfuncties van iDim CLS Bridge

#### 3.1 iDim CLS Bridge-software starten

- 1. Open de map Rice Lake Weighing Systems in het startmenu van Windows.
- 2. Selecteer Dim CLS Bridge
- 3. De toepassing wordt weergegeven.

| iDim-CLS Bridge (PN220981)   |                                                                                                   | virtui | Instellingen | Over |
|------------------------------|---------------------------------------------------------------------------------------------------|--------|--------------|------|
| Bedrijfsmodus Drop and Clear | GEWICHT                                                                                           |        |              |      |
| ♦Û* *Û*                      | Partijnummer                                                                                      |        |              |      |
| Gewicht vastleggen           | Dimensioner selecteren Standaard                                                                  |        |              |      |
|                              | <ul><li>F1 Afmetingen en gewicht</li><li>F2 Alleen afmetingen</li><li>F3 Alleen gewicht</li></ul> |        |              |      |
|                              | F4 Gewicht vasthouden                                                                             |        |              |      |
|                              |                                                                                                   |        |              |      |

Afbeelding 3-1. iDim CLS Bridge

#### 3.2 Taalconfiguratie

- 1. Navigeer naar het hoofdscherm.
- 2. Selecteer de vlag die overeenkomt met de gewenste taal.

| iDim-CLS Bridge (PN220981)   |                          | virtui | Instellingen | Over |
|------------------------------|--------------------------|--------|--------------|------|
| Bedrijfsmodus Drop and Clear | GEWICHT                  |        |              |      |
| -\$€+ +0+                    | Partijnummer             |        |              |      |
| Gewicht vastleggen           | Dimensioner selecteren   |        |              |      |
|                              | Standaard -              |        |              |      |
|                              | F1 Afmetingen en gewicht |        |              |      |
|                              | F2 Alleen afmetingen     |        |              |      |
|                              | F3 Alleen gewicht        |        |              |      |
|                              | F4 Gewicht vasthouden    |        |              |      |
|                              | F5                       |        |              |      |
| 🚔 () 🕳 😜 () C 🕲 🔵 🔵          | ←                        |        |              |      |

Afbeelding 3-2. Taalkeuze iDim CLS Bridge

3. De taal in de toepassing verandert.

|                      |          | POIDS        |                      | 1   |  |
|----------------------|----------|--------------|----------------------|-----|--|
| de de fonctionnement |          |              |                      |     |  |
| Drop a               | nd Clear | ~            | ~~~~~~               |     |  |
|                      |          |              |                      | le. |  |
| *0*                  | ₩Ĵ>      | Numero de c  | Jiis                 |     |  |
|                      |          |              |                      |     |  |
| ls capturé           |          | Sélectionner | Dimensionner         |     |  |
|                      |          | Defau        | llt -                |     |  |
|                      |          |              |                      |     |  |
|                      |          | F1           | Dimensions et poids  |     |  |
|                      |          | F2           | Dimensions seulement |     |  |
|                      |          | F3           | Poids seulement      |     |  |
|                      |          | F4           | Maintien du poids    |     |  |
|                      |          |              |                      |     |  |

Afbeelding 3-3. Nieuwe taal geselecteerd in iDim CLS Bridge

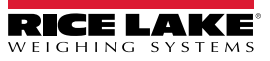

# 4.0 Elementen van iDim CLS Bridge

In dit hoofdstuk worden de elementen van de iDim CLS Bridge-software beschreven. Onderwerpen die u in dit hoofdstuk zult tegenkomen:

- Elementen van hoofdscherm (Paragraaf 4.1 op pagina 9)
- Menu Settings (Instellingen) (Paragraaf 4.2 op pagina 10)
- Venster About (Info) (Paragraaf 4.3 op pagina 12)

#### 4.1 Elementen van hoofdscherm

Het hoofdscherm wordt weergegeven wanneer de software wordt gestart en biedt verschillende elementen die het gebruik ervan te vergemakkelijken. Elk element wordt geïdentificeerd in Afbeelding 4-1.

| iDim-CLS Bridge (PN220981)      |                                            | virtui | Instellingen | Over |
|---------------------------------|--------------------------------------------|--------|--------------|------|
| Bedrijfsmodus<br>Drop and Clear |                                            |        | B            | C    |
| M +0+ N +1 E                    | ummer                                      |        |              |      |
| Gewicht vastleggen Dimer<br>Sta | sioner selecteren<br>Indaard               | • G    |              |      |
| F1<br>F2                        | Afmetingen en gewicht<br>Alleen afmetingen | H      |              |      |
| (P) F3                          | Alleen gewicht<br>Gewicht vasthouden       | J<br>K |              |      |
|                                 |                                            |        |              |      |

Afbeelding 4-1. Elementen van hoofdscherm

| ltem | Functie                                                  | Beschrijving                                                                                                    |
|------|----------------------------------------------------------|----------------------------------------------------------------------------------------------------|
| A    | virtui                                                   | Start de VIRTUi <sup>3</sup> -software indien geïnstalleerd en geconfigureerd in iDim CLS Bridge (zie Paragraaf 5.10 op pagina 24).                                                                                  |
| В    | settings (instellingen)                                  | Opent het menu Settings (Instellingen) (zie Paragraaf 4.2 op pagina 10).<br>OPMERKING: Het menu Settings (Instellingen) is alleen toegankelijk indien de iDim CLS Bridge-software<br>wordt uitgevoerd als beheerder. |
| С    | about (info)                                             | Opent het venster About (Info) (zie Paragraaf 4.3 op pagina 12).                                                                                                    |
| D    | Weight (Gewicht)                                         | Toont gewicht en meeteenheid                                                                                                    |
| Е    | Pro Number/Container<br>ID (Pro-nummer/<br>Container-ID) | Configureert het Pro-nummer of een container-ID met het geïntegreerde toetsenbord of de optionele barcodescanner (zie Paragraaf 6.0 op pagina 25).                                                                   |
| F    | Wisknop                                                  | Wist gegevens uit het veld Pro Number/Container ID (Pro-nummer/Container-ID).                                                                                                    |
| G    | Select Dimensioner                                       | Selecteert welk dimensioneringssysteem zal worden gebruikt.                                                                                                    |
|      | (Dimensioneringssystee m selecteren)                     | OPMERKING: De software selecteert automatisch de eerste naam in het vervolgkeuzemenu wanneer de<br>toepassing opstart.                                                                                               |
| Н    | Dims and Weight<br>(Afmetingen en gewicht)               | Verwerkt afmetingen en gewicht van het object.                                                                                                    |
| I    | Dimensions Only<br>(Alleen afmetingen)                   | Verwerkt afmetingen van het object                                                                                                    |
| J    | Weight Only (Alleen<br>gewicht)                          | Verwerkt gewicht van het object.                                                                                                    |
| K    | Weight Hold (Gewicht vasthouden)                         | Zet het vastgelegde gewicht in de sectie Captured Weight (Vastgelegd gewicht)                                                                                                    |
|      |                                                          |                                                                                                    |

Tabel 4-1. Beschrijvingen elementen hoofdscherm

| L | Werkingsmodus                           | Hiermee kan de gebruiker heen en weer schakelen tussen de functies Drop and Clear en Stop and Go.                                                                                                    |
|---|-----------------------------------------|----------------------------------------------------------------------------------------------------|
| М | Nul                                     | Zet de weegschaal op nul indien ondersteund door het indicatortype.                                                                                                    |
| N | Tarra                                   | Voert tarra van de weegschaal uit indien ondersteund door het indicatortype.                                                                                                    |
| 0 | Captured Weight<br>(Vastgelegd gewicht) | Toont de vastgelegd gewichtswaarde.                                                                                                    |
| Р | QR-code                                 | Toont een QR-code die gegevens bevat die zijn ontvangen van iDimSS.                                                                                                    |
|   |                                         | OPMERKING: De QR-code wordt in iDimSS geconfigureerd. Zie de softwarehandleiding van iDimension Software Suite (Onderdeelnummer 201231) voor meer informatie.                                                                        |
| Q | Languages (Talen)                       | <ul> <li>Hiermee verandert u de taal van de gebruikersinterface</li> <li>Zie Paragraaf 3.2 op pagina 8 voor snelle wijziging van de configuratie.</li> <li>Zie Paragraaf 5.1 op pagina 14 voor standaardtaalconfiguratie.</li> </ul> |

Tabel 4-1. Beschrijvingen elementen hoofdscherm (Vervolg)

**OPMERKING:** Alibi compatibiliteit is ingebed in de software. Er zijn geen softwareparameters om deze functie te wijzigen.

#### 4.2 Menu Settings (Instellingen)

#### 4.2.1 Toegang tot menu Settings (Instellingen)

1. Selecteer settings (instellingen) in het hoofdscherm.

OPMERKING: Er zijn gebruikersrechten als beheerder nodig om het menu Settings (Instellingen) te openen. Om de CLS Bridge-software met beheerdersrechten in Windows 11 uit te voeren, klikt u met de rechtermuisknop op de toepassing en selecteert u "Run as administrator" (Als beheerder uitvoeren).

| REFLAKE iDim-CLS Bridge (PN220981) |                          | virtui | Instellingen | Over |
|------------------------------------|--------------------------|--------|--------------|------|
| Bedrijfsmodus Drop and Clear       | GEWICHT                  |        | <b>A</b>     |      |
| ÷0+ ↔                              | Partijnummer             |        | ·            |      |
| Gewicht vastleggen                 | Dimensioner selecteren   |        |              |      |
|                                    | Standaard -              |        |              |      |
|                                    | F1 Afmetingen en gewicht |        |              |      |
|                                    | F2 Alleen afmetingen     |        |              |      |
|                                    | F3 Alleen gewicht        |        |              |      |
|                                    | F4 Gewicht vasthouden    |        |              |      |
|                                    | F5                       |        |              |      |
| ≜ () – ⊂ () ⊂ () – ●               |                          |        |              |      |

Afbeelding 4-2. Knop settings (instellingen) hoofdscherm

2. Het menu Settings (Instellingen) verschijnt.

| $\bigcirc$ | Settings                                           |                                                                                                    |  |  |  |  |
|------------|----------------------------------------------------|----------------------------------------------------------------------------------------------------|--|--|--|--|
|            | Configure Languages                                | Configure Home View Settings Barcode Scanner Configure Barcode Scanner Settings Configure Keyence Scanner Settings   |  |  |  |  |
|            | iDimSS Integration<br>Configure iDimSS Integration | Forklift Dini Scale Configure Forklift Details Configure Dini LTP Scale Settings Configure Renas 3200 Scale Settings |  |  |  |  |
|            | CLS-680 Scale<br>Configure CLS-680 Scale Setting   | VIRTUI3 Scale<br>Configure VIRTUI3 Scale Settings                                                                    |  |  |  |  |

Afbeelding 4-3. Menu Settings (Instellingen)

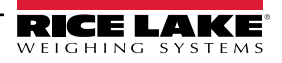

#### 4.2.2 Elementen van het menu Settings (Instellingen)

Het menu Settings (Instellingen) bevat verschillende elementen waarmee aanvullende menu's worden geopend die de configuratie vergemakkelijken. Elk element wordt geïdentificeerd in Afbeelding 4-4.

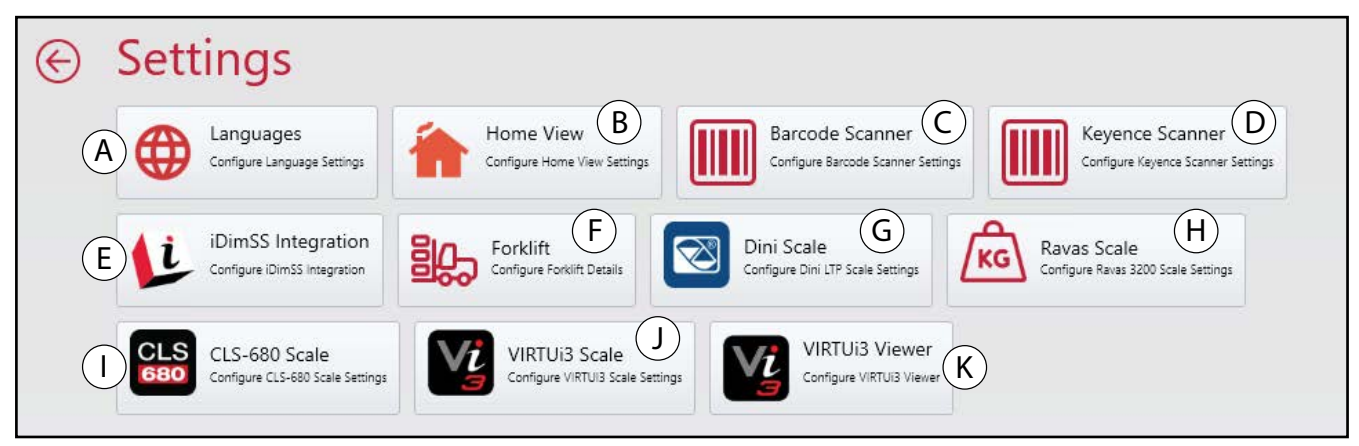

Afbeelding 4-4. Menu Settings (Instellingen) met geïdentificeerde elementen

| Item | Functie                                   | Beschrijving                                                                                                  |
|------|-------------------------------------------|----------------------------------------------------------------------------------------------------|
| A    | Languages (Talen)                         | Opent Language Settings (Taalinstellingen) (zie Paragraaf 5.1 op pagina 14)                                   |
| В    | Home View<br>(Startscherm)                | Opent Home View Settings (Instellingen startscherm) (zie Paragraaf 5.2 op pagina 15)                          |
| С    | Barcode Scanner<br>(Barcodescanner)       | Opent Barcode Scanner Settings (Barcodescanner-instellingen) (zie Paragraaf 5.3 op pagina 17)                 |
| D    | Keyence-scanner                           | Opent Keyence Scanner Settings (Instellingen Keyence-scanner) (zie Paragraaf 5.4 op pagina 18)                |
| E    | IDimSS Integration<br>(iDimSS-integratie) | Opent instellingen iDimSS-integratie (zie Paragraaf 5.5 op pagina 18)                                         |
| F    | Forklift (Vorkheftruck)                   | Opent Forklift Settings (Vorkheftruck-instellingen) (zie Paragraaf 5.6 op pagina 22)                          |
| G    | Dini Scale (Dini<br>weegschaal)           | Opent instellingen Dini weegschaal (zie Paragraaf 5.7 op pagina 22)                                           |
| Н    | Ravas Scale (Ravas-<br>weegschaal)        | Opent Ravas Scale Settings (Instellingen Ravas-weegschaal) (zie Paragraaf 5.8 op pagina 23)                   |
| I    | CLS-680 Scale<br>(VIRTUI3 weegschaal)     | Opent instellingen CLS-680 (zie Paragraaf 5.9 op pagina 23)                                                   |
| J    | VIRTUi <sup>3</sup> -weegschaal           | Opent VIRTUi <sup>3</sup> Scale Settings (Instellingen VIRTUi-weegschaal) (zie Paragraaf 5.10.1 op pagina 24) |
| К    | VIRTUi <sup>3</sup> Viewer                | Opent VIRTUi <sup>3</sup> Viewer (zie Paragraaf 5.10.2 op pagina 24)                                          |

Tabel 4-2. Beschrijvingen van elementen van het menu Settings (Instellingen)

#### 4.3 Venster About (Info)

#### 4.3.1 Toegang tot venster About (Info)

- 1. Navigeer naar het hoofdscherm.
- 2. Selecteer About (Info).

| iDim-CLS Bridge (PN220981)   |                          | virtui | Instellingen | Over |
|------------------------------|--------------------------|--------|--------------|------|
| Bedrijfsmodus Drop and Clear | GEWICHT                  |        |              |      |
| ÷0+ ↔ĵ>                      | Partijnummer             |        |              |      |
| Gewicht vastleggen           | Dimensioner selecteren   |        |              |      |
|                              | Standaard -              |        |              |      |
|                              | F1 Afmetingen en gewicht |        |              |      |
|                              | F2 Alleen afmetingen     |        |              |      |
|                              | F3 Alleen gewicht        |        |              |      |
|                              | F4 Gewicht vasthouden    |        |              |      |
|                              | F5                       |        |              |      |
|                              |                          |        |              |      |

Afbeelding 4-5. Knop About (Info) hoofdscherm

3. Het venster About (Info) schuift naar voren vanaf de rechterkant.

| About       |                                                                                    |
|-------------|------------------------------------------------------------------------------------|
| Product:    | IDim_CLS_Bridge_PN220981                                                           |
| Version:    | 1.3.0.0                                                                            |
| Build Date: | Mon 03/17/2025 11:35:17.26                                                         |
| Copyright:  | Copyright © Rice Lake Weighing Systems                                             |
| Company:    | Rice Lake Weighing Systems                                                         |
| Details:    | IDim-CLS Bridge PN220981                                                           |
|             | This application requires iDimSS version 2.22 or newer to operate corre            |
|             |                                                                                    |
|             |                                                                                    |
|             |                                                                                    |
|             | About<br>Product:<br>Version:<br>Build Date:<br>Copyright:<br>Company:<br>Details: |

Afbeelding 4-6. Venster About (Info)

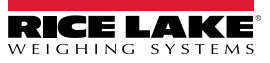

#### 4.3.2 Elementen van About (Info)

Het venster About (Info) bevat verschillende elementen die aanvullende informatie over de software geven. Elk element wordt geïdentificeerd in Afbeelding 4-7.

| (A) Product:  | IDim_CLS_Bridge_PN220981                                                     |
|---------------|------------------------------------------------------------------------------|
| (B) Version:  | 1.3.0.0                                                                      |
| C Build Date: | Mon 03/17/2025 11:35:17.26                                                   |
| D Copyright:  | Copyright © Rice Lake Weighing Systems                                       |
| E Company:    | Rice Lake Weighing Systems                                                   |
| F Details:    | IDim-CLS Bridge PN220981                                                     |
| G             | This application requires iDimSS version 2.22 or newer to operate correctly. |
|               |                                                                              |
|               |                                                                              |

Afbeelding 4-7. Venster About (Info) met geïdentificeerde elementen

| Item | Functie          | Beschrijving                                 |  |  |  |
|------|------------------|----------------------------------------------|--|--|--|
| A    | Product          | Toont de productnaam                         |  |  |  |
| В    | Versie           | Toont het software-versienummer              |  |  |  |
| С    | Build-datum      | nt de releasedatum van de software           |  |  |  |
| D    | Auteursrecht     | ont informatie over auteursrecht             |  |  |  |
| E    | Bedrijf          | Toont de naam van het ontwikkelingsbedrijf   |  |  |  |
| F    | Details          | oont naam en onderdeelnummer van de software |  |  |  |
| G    | iDimSS vereisten | Toont vereisten iDimSS-versie                |  |  |  |

Tabel 4-3. Beschrijvingen elementen venster About (Info)

# 5.0 Configuratie

In deze paragraaf wordt beschreven hoe instellingen worden geconfigureerd. Om de iDim CLS Bridge te laten werken, moet u ervoor zorgen dat de instellingen voor iDimSS, Vorkheftruck en Weegschaal zijn geconfigureerd.

| 7 |
|---|
|---|

OPMERKING: Het menu Settings (Instellingen) bevat meerdere menu's voor weegschaalinstellingen (VIRTUi<sup>3</sup>, CLS-680 of Dini Argeo LTP weegschaal), alleen instellingen voor de op de vorkheftruck geïnstalleerde weegschaal moeten worden geconfigureerd.

In dit hoofdstuk komen de volgende onderwerpen aan bod:

- Standaardtaalconfiguratie (zie Paragraaf 5.1)
- Configuratie van het startscherm (zie Paragraaf 5.2 op pagina 15)
- Configuratie van de barcodescanner (zie Paragraaf 5.3 op pagina 17)
- Configuratie van de Keyence-scanner (zie Paragraaf 5.4 op pagina 18)
- Configuratie van iDimSS-integratie (zie Paragraaf 5.5 op pagina 18)
- Configuratie van de instellingen van de vorkheftruck (zie Paragraaf 5.6 op pagina 22)
- Configuratie van de instellingen van de Dini Argeo LTP weegschaal (zie Paragraaf 5.7 op pagina 22)
- Configuratie van de Ravas-weegschaal (zie Paragraaf 5.8 op pagina 23)
- Configuratie van de instellingen van de Ravas-weegschaal (zie Paragraaf 5.8 op pagina 23)
- Configuratie van VIRTUi3 (zie Paragraaf 5.10 op pagina 24)

#### 5.1 Standaardtaalconfiguratie

- 1. Navigeer naar Language Settings (Taalinstellingen)
- 2. Selecteer het vervolgkeuzemenu Default Language (Standaardtaal).
- 3. Selecteer de standaardtaal.
- 4. Selecteer Save (Opslaan) om de veranderingen op te slaan of Cancel (Annuleren) om af te breken.

| <br>Language      | e Settings |             |
|-------------------|------------|-------------|
| Default Language: | English    | •           |
|                   |            | Save Cancel |
|                   |            |             |
|                   |            |             |
|                   |            |             |

Afbeelding 5-1. Keuze standaardtaal iDim CLS Bridge

OPMERKING: De taal verandert alleen op het scherm van de toepassing.

| STORE IDINI-CLUB CANAGE ( | 11220701) |              |                       | witten parameter enviro |
|---------------------------|-----------|--------------|-----------------------|-------------------------|
|                           |           | POIDS        |                       |                         |
| de fonctionnement         |           |              |                       |                         |
| Drop ar                   | nd Clear  | ~            | ~~~~~~                |                         |
|                           |           |              |                       |                         |
|                           |           | Numero de r  | alle                  |                         |
| *0*                       | ¢î⇔       | Numero de c  |                       |                         |
| U                         | v         |              |                       |                         |
| ranturá                   |           |              |                       |                         |
| capture                   |           | Sélectionner | Dimensionner          |                         |
|                           |           | Defau        | ilt -                 |                         |
|                           |           |              |                       |                         |
|                           |           | F4           | Dimensions et uside   |                         |
|                           |           | FI           | Dimensions et polas   |                         |
|                           |           | E2           | Dimonsions seulement  |                         |
|                           |           | ΓZ           | Differsions sediement |                         |
|                           |           | E3           | Poids seulement       |                         |
|                           |           | 13           | Polds sediement       |                         |
|                           |           | F4           | Maintien du poids     |                         |
|                           |           | 14           | Mainter du polus      |                         |
|                           |           |              |                       |                         |
|                           |           | F5           |                       |                         |

Afbeelding 5-2. Nieuwe taal geselecteerd in iDim CLS Bridge

#### 5.2 Configuratie van het startscherm

- 1. Navigeer naar Home View Settings (Instellingen startscherm).
- 2. Configureer de volgende parameters:
  - Dim and Weight Button Enabled (Knop Afmetingen En Gewicht ingeschakeld): Vink het selectievakje aan om de functie van de knop Dim and Weight (Afmetingen en gewicht) in te schakelen.
  - Dim Only Button Enabled (Knop Alleen Afmetingen ingeschakeld): Vink het selectievakje aan om de functie van de knop Dim Only (Alleen afmetingen) in te schakelen.
  - Weight Only Button Enabled (Knop Alleen Gewicht ingeschakeld): Vink het selectievakje aan om de functie van de knop Weight Only (Alleen gewicht) in te schakelen.
  - Weight Hold Button Enabled (Knop Gewicht Vasthouden ingeschakeld): Vink het selectievakje aan om de functie van de knop Weight Hold (Gewicht vasthouden) in te schakelen.
  - Select Capture Results Display Method (Selecteer weergavemethode vastleggingsresultaten): Kies uit de volgende weergave-opties.
    - As Text (Als tekst): Toont weegresultaten als numerieke gegevens (zie Paragraaf Afbeelding 5-4. op pagina 16)
    - As Thumbs Up/Down (Als duim omhoog/omlaag): Toont weegresultaten als een pictogram met duim omhoog/omlaag (zie Paragraaf Afbeelding 5-5. op pagina 16)
  - · Default Operation Mode (Standaard werkingsmodus): Kies uit de volgende standaard werkingsmodi:
    - Drop and Clear: Schakel dit in als u vracht onder het dimensioneringssysteem neerzet en de vorkheftruck achteruit weg laat rijden
    - Stop-and-Go: Schakel dit in als u het gewicht gedurende het dimensioneren op de vorkheftruck houdt.
  - Can Toggle Operation Mode (Kan werkingsmodus in- en uitschakelen): Vink het selectievakje aan om de knop Operation Mode (Werkingsmodus) in het hoofdscherm te activeren.
  - Operation Mode Toggle is Transient (Werkingsmodus is tijdelijk): Vink het selectievakje aan om tijdelijke selectie van een werkingsmodus te activeren. Wanneer dit is ingeschakeld, keert de werkingsmodfus na een transactie terug naar de standaardinstelling.

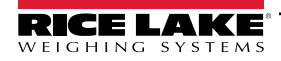

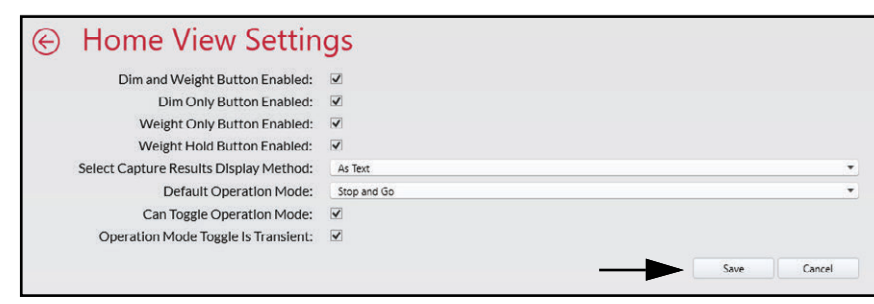

Afbeelding 5-3. Home View Settings (Instellingen startscherm)

3. Selecteer Save (Opslaan) om de veranderingen op te slaan of Cancel (Annuleren) om af te breken.

| iDim-CLS Bridge (PN220981 |                          | virtui              | Instellingen           | Over    |
|---------------------------|--------------------------|---------------------|------------------------|---------|
| Bedrijfsmodus Stop and Go | GEWICHT 1996.5 Ib        | 1                   | 2                      | 3       |
| AU 10                     | Partijnummer             | 4                   | 5                      | 6       |
| ×0,                       | 123456789                | 7                   | 8                      | 9       |
| Gewicht vastleggen        | Dimensioner selecteren   |                     | 0                      |         |
|                           | LTL                      |                     |                        |         |
|                           | F1 Afmetingen en gewicht | Erfasse<br>Lengte:  | 46.0 in                | nisse 🗴 |
|                           | F2 Alleen afmetingen     | Breedte:<br>Hoogte: | 36.0 in<br>30.5 in     |         |
|                           | F3 Alleen gewicht        | Volume:<br>Gewicht: | 50508.00 sq<br>1997 lb | in      |
|                           | F4 Gewicht vasthouden    |                     |                        |         |
| TET LANG CONST            | F5                       |                     |                        |         |
| ● () • • • () = • •       |                          |                     |                        |         |

Afbeelding 5-4. Weegresultaten als numerieke gegevens

| RICE LAKE iDim-CLS Bridge (PN220981) |          |                             | virtui  | Instellingen  | Over         |
|--------------------------------------|----------|-----------------------------|---------|---------------|--------------|
| Bedrijfsmodus Stop and Go            | GEWIG    | <b>1996.5</b>               | 1       | 2             | 3            |
| →()+ +()+                            | Partijnu | mmer                        | 4       | 5             | 6            |
|                                      | 123      | 430/09                      | 7       | 8             | 9            |
| Gewicht vastleggen                   | Dimens   | ioner selecteren            | ×       | 0             | $\bigotimes$ |
|                                      | 54       | Africation and an annialist | Erfasse | n der Ergebni | sse x        |
| (a) 755 (b) (a)                      | F1       | Aimetingen en gewicht       |         |               |              |
| 1007-01-1<br>1697-02-161             | F2       | Alleen afmetingen           |         |               |              |
|                                      | F3       | Alleen gewicht              |         |               |              |
|                                      | F4       | Gewicht vasthouden          |         |               |              |
| <b>EB</b> . <b>(F) (F) ()</b>        | F5       |                             |         |               |              |
| ≜ () – © () ⊂ @ ⊖ ●                  |          |                             |         |               |              |

Afbeelding 5-5. Weegresultaten als duim omhoog/omlaag

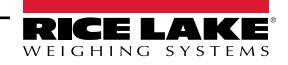

#### 5.3 Configuratie van de instellingen van de barcodescanner

**OPMERKING:** De barcodescanner is optioneel en de configuratie is mogelijk niet van toepassing voor alle systemen.

- 1. Navigeer naar Barcode Scanner Settings (Instellingen barcodescanner.
- 2. Vink het selectievakje Enabled (Ingeschakeld) aan.
- 3. Stel het Connection type (Verbindingstype) in als TCP/IP of RS232.
- 4. Doe één van de volgende dingen:
  - A. Als u TCP/IP gebruikt, configureert u de **Listening Port (Luisterpoort)** als het TCP-poortnummer dat door de toepassing wordt gebruikt om te luisteren naar inkomende TCP/IP-gegevens van de barcodescanner.
  - B. Als u RS232 gebruikt, configureert u het volgende:
    - Serial Port (Seriële poort): Stel het communicatiepoortnummer in op de pc waarop de barcodescanner is aangesloten.
    - Baud Rate (Baud-rate): Stel de baud-rate van de seriële poort in (1200, 2400, 4800, 9600, 19200, 38400, 57600, 115200).
    - Data Bits (Databits): Stel databits van de seriële poort in (7 of 8).
    - Pariteit: Stel de pariteit van de seriële poort in (geen, oneven, even, markering of spatie).
    - Stop Bits (Stopbits): Stel het aantal stopbits in dat door de poort wordt verzonden of ontvangen (geen, één, twee, éénpuntvijf).

| Enabled:                    |                                               |                           |   |
|-----------------------------|-----------------------------------------------|---------------------------|---|
| Connection Type:            | TCP/IP                                        |                           |   |
| Listening Port:             | 39171                                         |                           |   |
| Serial Port:                |                                               |                           |   |
| Baud Rate:                  | 9600                                          |                           | • |
| Data Bits:                  | 8                                             |                           |   |
| Parity:                     | None                                          |                           |   |
| Stop Bits:                  | One                                           |                           |   |
| Changing these settings wil | I require a restart of the application for th | e changes to take effect. |   |

Afbeelding 5-6. Barcode Scanner Settings (Instellingen barcodescanner)

5. Selecteer Save (Opslaan) om de veranderingen op te slaan of Cancel (Annuleren) om af te breken.

#### 5.4 Configuratie van de instellingen van de Keyence-scanner

OPMERKING: Een Keyence-scanner is optioneel en de configuratie is mogelijk niet van toepassing voor alle systemen.

- 1. Navigeer naar Keyence Scanner Settings (Instellingen Keyence-scanner).
- 2. Configureer het volgende:
  - IP Address (IP-adres): Voer het IP-adres in van de computer waarop Keyence-scanner draait.
  - Tcp Port (Tcp-poort): Stel in als de poort die is verbonden met de Keyence-scanner.
  - Timeout (seconds) (Time-out seconden): Stel het aantal seconden in dat de scanner heeft om de barcode te lezen (1 tot 10).

| ⊗ Keyence          | Scanner Settings |      |        |
|--------------------|------------------|------|--------|
| IP Address:        |                  |      |        |
| Tcp Port:          | 9004             |      |        |
| Timeout (seconds): | 3                |      |        |
|                    | _►               | Save | Cancel |

Afbeelding 5-7. Keyence Scanner Settings (Instellingen Keyence-scanner)

3. Selecteer Save (Opslaan) om de veranderingen op te slaan of Cancel (Annuleren) om af te breken.

#### 5.5 Configuratie van iDimSS-integratie

#### 5.5.1 Een iDimSS-integratie toevoegen

- 1. Navigeer naar iDimSS Integration (iDimSS-integratie).
- 2. Selecteer Add (Toevoegen).

| $\bigcirc$ | iDimSS Integration |                   |             | ¥            |        |      |        |
|------------|--------------------|-------------------|-------------|--------------|--------|------|--------|
|            | Search             |                   | <b>&gt;</b> | + Add        |        |      |        |
|            | Dimensioner Name   | iDimSS IP Address | iDimSS Port | Enabled      | Manual |      |        |
|            | Default            | 127.0.0.1         | 5001        | $\checkmark$ |        | Edit | Delete |

Afbeelding 5-8. Knop Add (Toevoegen) voor bewerken iDimSS-integratie

- 3. Het venster Edit iDimSS Integration (iDimSS-integratie bewerken) wordt weergegeven.
- 4. Configureer de volgende parameters:
  - Enabled (Ingeschakeld): Vink dit selectievakje aan om het dimensioneringssysteem weer te geven in het vervolgkeuzemenu Select Dimensioner (Dimensioneringssysteem selecteren) (zie Afbeelding 4-2 op pagina 10) in het hoofdscherm.
  - Manual Entry (Handmatige invoer): Vink dit selectievakje aan om handmatige dimensionering toe te staan.
  - Dimensioner Name (Naam dimensioneringssysteem): Voeg de exacte naam toe van het dimensioneringssysteem dat is geconfigureerd in iDimSS.
  - IP Address (IP-adres): Voer het IP-adres in van de computer waarop iDimSS draait. Het IP-adres kan worden geconfigureerd als dezelfde waarde voor meerdere dimensioneringssystemen die zijn ingesteld in de iDimSS.
  - Port (Poort): Voer de luisterpoort in die wordt gebruikt door de computer waarop iDimSS draait (de standaardpoort voor iDimSS is 5001).

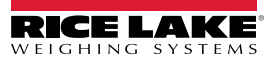

5. Selecteer Save (Opslaan) om de veranderingen op te slaan of Cancel (Annuleren) om af te breken.

| <br>Edit iDim      | SS Integration |               |    |                                                                              |        |
|--------------------|----------------|---------------|----|------------------------------------------------------------------------------|--------|
| Enabled:           |                | Manual Entry: |    |                                                                              |        |
| Dimensioner Name:  | Home           |               |    | Dimensioner name must match the<br>configured dimensioner name in<br>iDimSS. |        |
| iDimSS IP Address: | 127.0.0.2      |               |    |                                                                              |        |
| iDimSS Port:       | 5001           |               |    |                                                                              |        |
|                    |                |               | -> | Save                                                                         | Cancel |

Afbeelding 5-9. Venster Edit iDimSS Integration (iDimSS-integratie bewerken) met geconfigureerde waarden

6. Als **Save (Opslaan)** wordt geselecteerd, wordt het nieuwe dimensioneringssysteem toegevoegd aan iDimSS Integration.

| $\bigotimes$ | iDimSS I         | iDimSS Integration |             |          |        |      |        |  |  |
|--------------|------------------|--------------------|-------------|----------|--------|------|--------|--|--|
|              | Search           |                    | <b>&gt;</b> | 🕂 Add    |        |      |        |  |  |
|              | Dimensioner Name | iDimSS IP Address  | iDimSS Port | Enabled  | Manual |      |        |  |  |
|              | Default          | 127.0.0.1          | 5001        | <u> </u> |        | Edit | Delete |  |  |
|              | Home             | 127.0.0.2          | 5001        | ✓        |        | Edit | Delete |  |  |
|              |                  |                    |             |          |        |      |        |  |  |

Afbeelding 5-10. Venster Edit iDimSS Integration (iDimSS-integratie bewerken) met geconfigureerde waarden

#### 5.5.2 Een dimensioneringssysteem bewerken

- 1. Navigeer naar iDimSS Integration (iDimSS-integratie).
- 2. Selecteer Edit (Bewerken) om een geconfigureerde iDimSS-integratie te wijzigen.

|                  | gione             |               |              |        |      |        |
|------------------|-------------------|---------------|--------------|--------|------|--------|
| Search           |                   | <u>&gt;</u> ( | + Add        |        |      |        |
| Dimensioner Name | iDimSS IP Address | iDimSS Port   | Enabled      | Manual |      |        |
| Default          | 127.0.0.1         | 5001          | $\checkmark$ |        | Edit | Delete |
| Home             | 127.0.0.2         | 5001          | ✓            |        | Edit | Delete |

Afbeelding 5-11. Knop Edit (Bewerken) voor bewerken iDimSS-integratie

- 3. Het venster Edit iDimSS Integration (iDimSS-integratie bewerken) wordt weergegeven.
- 4. Pas de parameters aan zoals vereist (zie Paragraaf 5.5.1 op pagina 18 voor beschrijvingen van de parameters).

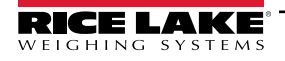

5. Selecteer Save (Opslaan) om de veranderingen op te slaan of Cancel (Annuleren) om af te breken.

| $\bigotimes$ | Edit iDim          | SS Integration |               |                                                                              |
|--------------|--------------------|----------------|---------------|------------------------------------------------------------------------------|
|              | Enabled:           | $\checkmark$   | Manual Entry: |                                                                              |
|              | Dimensioner Name:  | Home           |               | Dimensioner name must match the<br>configured dimensioner name in<br>iDimSS. |
|              | iDimSS IP Address: | 127.0.0.4      |               |                                                                              |
|              | iDimSS Port:       | 5001           |               |                                                                              |
|              |                    |                |               | Save Cancel                                                                  |

Afbeelding 5-12. Edit iDimSS Integration (iDimSS-integratie bewerken)

6. Als **Save (Opslaan)** wordt geselecteerd, worden de wijzigingen in de configuratie van het dimensioneringssysteem opgeslagen.

|  | Search           |                   | Add         |  |         |        |      |        |
|--|------------------|-------------------|-------------|--|---------|--------|------|--------|
|  | Dimensioner Name | iDimSS IP Address | iDimSS Port |  | Enabled | Manual |      |        |
|  | Default          | 127.0.0.1         | 5001        |  | ~       |        | Edit | Delete |
|  | Home             | 127.0.0.4         | 5001        |  | ~       |        | Edit | Delete |
|  | ·                |                   |             |  |         |        |      |        |

Afbeelding 5-13. Venster Edit iDimSS Integration (iDimSS-integratie bewerken) met geconfigureerde waarden

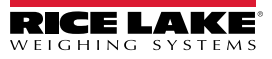

#### 5.5.3 Een dimensioneringssysteem verwijderen

- 1. Navigeer naar iDimSS Integration (iDimSS-integratie).
- 2. Selecteer Delete (Verwijderen) naast de iDimSS-integratie die moet worden verwijderd.

| <br>iDimSS Integration |                   |             |          |         |        |      |        |
|------------------------|-------------------|-------------|----------|---------|--------|------|--------|
| Search                 |                   | ⊘ [         | $\oplus$ | Add     |        |      |        |
| Dimensioner Name       | iDimSS IP Address | iDimSS Port |          | Enabled | Manual |      |        |
| Default                | 127.0.0.1         | 5001        |          | ~       |        | Edit | Delete |
| Home                   | 127.0.0.4         | 5001        |          | ✓       |        | Edit | Delete |
|                        |                   |             |          |         |        |      |        |

- Afbeelding 5-14. Knop Delete (Verwijderen) iDimSS-integratie
- 3. Een venster voor bevestiging van de verwijdering verschijnt.
- 4. Selecteer Yes (Ja) om te verwijderen of No (Nee) om te annuleren.

| Confirm Delete iDimSS Dimensioner                        |  |
|----------------------------------------------------------|--|
|                                                          |  |
|                                                          |  |
| Are you sure you want to delete this iDimSS dimensioner? |  |
|                                                          |  |
|                                                          |  |
| Yes No                                                   |  |

Afbeelding 5-15. Bevestiging verwijdering iDimSS-integratie

5. Als **Yes (Ja)** is geselecteerd, wordt de iDimSS-integratie verwijderd.

| $\bigotimes$ | iDimSS I                    | iDimSS Integration             |                     |            |          |        |      |        |  |
|--------------|-----------------------------|--------------------------------|---------------------|------------|----------|--------|------|--------|--|
|              | Search                      |                                | <b>&gt;</b>         | 🕂 Add      |          |        |      |        |  |
|              | Dimensioner Name<br>Default | iDimSS IP Address<br>127.0.0.1 | iDimSS Port<br>5001 | Enabled    | <b>v</b> | Manual | Edit | Delete |  |
|              |                             |                                |                     | _ <u> </u> |          |        |      |        |  |

Afbeelding 5-16. Invoer iDimSS verwijderd

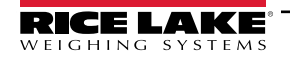

#### 5.6 Configuratie van de instellingen van de vorkheftruck

- 1. Navigeer naar Forklift Settings (Vorkheftruck-instellingen).
- 2. Configureer de volgende parameters:
  - Forklift Id (Vorkheftruck-id): Stel de forklift-ID in die wordt gebruikt om de forklift in iDimSS te identificeren. Hierdoor wordt de Stop and Go-functionaliteit van het dimensioneringssysteem geactiveerd.

OPMERKING: Als het geselecteerde dimensioneringssysteem de Stop and Go-functionaliteit niet ondersteunt, moet u dit veld niet configureren. Als deze parameter wordt geconfigureerd voor dimensioneringssystemen die niet compatibel zijn met Stop and Go, leidt dit tot een onjuiste werking van de vastlegging.

- Indicator Type (Indicatortype): Stel het op de vorkheftruck gebruikte type indicator in op VIUTUi3, Dini LTP, CLS-680 of None (Geen). Deze configuratie moet overeenkomen met het type geïnstalleerde hardware om gewichtsinformatie te ontvangen.
- 3. Selecteer Save (Opslaan) om de veranderingen op te slaan of Cancel (Annuleren) om af te breken.

|   | Forklift Se                   | ettings                                                                |      |        |
|---|-------------------------------|------------------------------------------------------------------------|------|--------|
| Г | Forklift Id:                  | 2                                                                      |      |        |
|   | Entering a Forklift ld will o | hange the dimensioning process from 'Drop and Clear' to 'Stop and Go'. |      |        |
|   | Indicator Type:               | Virtui 3                                                               |      | *      |
|   |                               |                                                                        | Save | Cancel |

Afbeelding 5-17. Forklift Settings (Vorkheftruck-instellingen)

4. Als Save (Opslaan) wordt geselecteerd, worden de configuratie-instellingen opgeslagen.

#### 5.7 Configuratie van de instellingen van de Dini Argeo LTP weegschaal

OPMERKING: Voor een correcte werking van de Dini Argeo LTP weegschaal met de iDim CLS Bridge moet de Alibigeheugenmodule geïnstalleerd zijn.

- 1. Navigeer naar Dini LTP Scale Settings (Instellingen Dini LTP weegschaal).
- 2. Configureer de volgende parameters:
  - Serial Port (Seriële poort): Stel het communicatiepoortnummer in op de pc waarop de Dini Argeo LTP weegschaal is aangesloten.
  - Baud Rate (Baud-rate): Stel de baud-rate van de seriële poort in (9600, 19200, 38400, 57600 of 115200).
  - Data Bits (Databits): Stel databits van de seriële poort in (7 of 8).
  - Pariteit: Stel de pariteit van de seriële poort in (geen, oneven, even, markering of spatie).
  - Stop Bits (Stopbits): Stel het aantal stopbits in dat door de poort wordt verzonden of ontvangen (geen, 1, 2, 1.5).
- 3. Selecteer Save (Opslaan) om de veranderingen op te slaan of Cancel (Annuleren) om af te breken.

| $\bigotimes$ | Dini LTP S   | Scale Settings |             |
|--------------|--------------|----------------|-------------|
|              | Serial Port: | COM8           | •           |
|              | Baud Rate:   | 115200         | •           |
|              | Data Bits:   | 8              | •           |
|              | Parity:      | None           | •           |
|              | Stop Bits:   | One            | •           |
|              |              |                | Save Cancel |

Afbeelding 5-18. Dini LTP Scale Settings (Instellingen Dini LTP weegschaal)

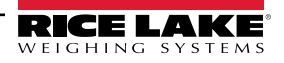

4. Als Save (Opslaan) wordt geselecteerd, worden de configuratie-instellingen opgeslagen.

#### 5.8 Configuratie van de instellingen van de Ravas-weegschaal

**OPMERKING**: Voor een correcte werking van de Ravas-weegschaal met de iDim CLS Bridge moet de Alibi-geheugenmodule geïnstalleerd zijn.

- 1. Navigeer naar Ravas Scale Settings (Instellingen Ravas-weegschaal).
- 2. Configureer de volgende parameters:
  - Serial Port (Seriële poort): Stel het communicatiepoortnummer in op de pc waarop de Ravas-weegschaal is aangesloten.
  - Baud Rate (Baud-rate): Stel de baud-rate van de seriële poort in (9600, 19200, 38400, 57600 of 115200).
  - Data Bits (Databits): Stel databits van de seriële poort in (7 of 8).
  - Pariteit: Stel de pariteit van de seriële poort in (geen, oneven, even, markering of spatie).
  - Stop Bits (Stopbits): Stel het aantal stopbits in dat door de poort wordt verzonden of ontvangen (geen, 1, 2, 1.5).
- 3. Selecteer Save (Opslaan) om de veranderingen op te slaan of Cancel (Annuleren) om af te breken.

# Ravas 3200 Scale Settings Serial Port: COM1 Baud Rate: 9600 Data Bits: 8 Parity: None Stop Bits: One

Afbeelding 5-19. Instellingen van de Ravas-weegschaal

4. Als Save (Opslaan) wordt geselecteerd, worden de configuratie-instellingen opgeslagen.

#### 5.9 Configuratie van de instellingen van de CLS-680 weegschaal

- 1. Navigeer naar CLS-680 Scale Settings (Instellingen CLS-680 weegschaal).
- 2. Stel het Connection type (Verbindingstype) in als TCP of RS232.
- 3. Doe één van de volgende dingen:
  - A. Als u TCP gebruikt, configureert u het volgende:
    - IP Address (IP-adres): Stel in als het IP-adres van de CLS-680 weegschaal.
    - Port (Poort): Stel in als de poort van de CLS-680 weegschaal.
  - B. Als u RS232 gebruikt, configureert u het volgende:
    - Serial Port (Seriële poort): Stel het communicatiepoortnummer in op de pc waarop de CLS-680 weegschaal is aangesloten.
    - Baud Rate (Baud-rate): Stel de baud-rate van de seriële poort in (9600, 19200, 38400, 57600 of 115200).
    - Data Bits (Databits): Stel databits van de seriële poort in (7 of 8).
    - Pariteit: Stel de pariteit van de seriële poort in (geen, oneven, even, markering of spatie).
    - Stop Bits (Stopbits): Stel het aantal stopbits in dat door de poort wordt verzonden of ontvangen (geen, één, twee, éénpuntvijf).

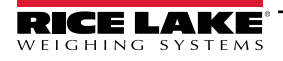

4. Selecteer Save (Opslaan) om de veranderingen op te slaan of Cancel (Annuleren) om af te breken.

| $\bigotimes$ | CLS-680                              | Scale Settings |    |      |        |
|--------------|--------------------------------------|----------------|----|------|--------|
|              | <ul> <li>Connection Type:</li> </ul> | ТСР            |    |      | •      |
|              | IP Address:                          | 192.168.1.145  |    |      |        |
|              | Port:                                | 10001          |    |      |        |
|              | Serial Port:                         | СОМЗ           |    |      | •      |
|              | Baud Rate:                           | 9600           |    |      | •      |
|              | Data Bits:                           | 8              |    |      | •      |
|              | Parity:                              | None           |    |      | •      |
|              | Stop Bits:                           | One            |    |      | •      |
|              |                                      |                | -> | Save | Cancel |

Afbeelding 5-20. Instellingen weegschaal CLS-680

5. Als Save (Opslaan) wordt geselecteerd, worden de configuratie-instellingen opgeslagen.

#### 5.10 Configuratie VIRTUi<sup>3</sup>

#### 5.10.1 Instellingen VIRTUi<sup>3</sup>-weegschaal

- 1. Navigeer naar VIRTUi<sup>3</sup> Scale Settings (Instellingen VIRTUi<sup>3</sup>-weegschaal).
- 2. Configureer het volgende:
  - IP Address (IP-adres): Stel in als de poort van de pc waarop VIRTUi<sup>3</sup> draait.
  - Port (Poort): Stel in als de poort van de pc waarop VIRTUi<sup>3</sup> draait.
- 3. Selecteer Save (Opslaan) om de veranderingen op te slaan of Cancel (Annuleren) om af te breken.

|             | scale Settings |      |        |
|-------------|----------------|------|--------|
| IP Address: | 127.0.0.1      |      |        |
| Port        | 50555          | Save | Cancel |

Afbeelding 5-21. Instellingen VIRTUi<sup>3</sup>-weegschaal

4. Als Save (Opslaan) wordt geselecteerd, worden de configuratie-instellingen opgeslagen.

#### 5.10.2 Instellingen VIRTUi<sup>3</sup> Viewer

- 1. Navigeer naar VIRTUi<sup>3</sup> Viewer Settings (Instellingen VIRTUi<sup>3</sup> Viewer).
- 2. Stel het pad van VIRTUi<sup>3</sup> in als het bestandspad van de VIRTUi<sup>3</sup> viewer.
- 3. Selecteer Save (Opslaan) om de veranderingen op te slaan of Cancel (Annuleren) om af te breken.

| € VIRTUi3 \               | /iewer                                                                                        |
|---------------------------|-----------------------------------------------------------------------------------------------|
| Use the Mini-Indicator of | configuration in the VIRTUI3 client application to setup the size and location of the viewer. |
| VIRTUi3 Path:             | C:\Program Files (x86)\Rice Lake Weighing Systems\Virtui3                                     |
|                           | Save Cancel                                                                                   |

#### Afbeelding 5-22. Instellingen VIRTUi<sup>3</sup> Viewer

4. Als Save (Opslaan) wordt geselecteerd, worden de configuratie-instellingen opgeslagen.

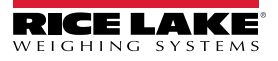

## 6.0 Werking

Wanneer u een container verwerkt, worden de container-ID en de resultaten naar iDimSS verzonden. Het type resultaten varieert afhankelijk van de acquisitiefunctie (Afmetingen en gewicht, Alleen afmetingen of Alleen gewicht).

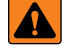

WAARSCHUWING: Voor de volgende procedure wordt een vorkheftruck gebruikt. Alvorens de vorkheftruck te gebruiken, de veiligheidswaarschuwingen en informatie van de fabrikant doorlezen en in acht nemen.

#### 6.1 Een dimensioneringssysteem gebruiken

1. Selecteer een dimensioneringssysteem in het vervolgkeuzemenu **Select Dimensioner (Dimensioneringssysteem selecteren)**.

| 1<br>4<br>7 | 2<br>5<br>8 | 3<br>6    |
|-------------|-------------|-----------|
| 4 7         | 5<br>8      | 6         |
| 7           | 8           | 9         |
|             |             |           |
| ×           | 0           | $\otimes$ |
|             |             |           |
|             |             |           |
|             |             |           |
|             |             |           |
|             |             |           |
|             |             |           |
|             |             |           |

Afbeelding 6-1. iDim CLS Bridge met Select Dimensioner (Dimensioneringssysteem selecteren) uitgeklapt

- 2. Selecteer het veld **PRO Number/Container Id (PRO-nummer/Container-ID)**. Er verschijnt een toetsenbord naast het veld.
- 3. Voer een waarde in voor het veld **PRO Number/Container Id (PRO-nummer/Container-ID)** met behulp van het toetsenbord of de optionele barcodescanner.

| ICELAKCE IDIm-CLS Bridge (PN220981) |              |                       | virtui | Instellingen | Over |
|-------------------------------------|--------------|-----------------------|--------|--------------|------|
| Bedrijfsmodus                       | GEWIC        | **                    | 1      | 2            | 3    |
| Drop and cicar                      | Partijn      | ummer                 | 4      | 5            | 6    |
| *0* <b>*</b> \$                     | 123          | 456789                | 7      | 8            | 9    |
| Gewicht vastleggen                  | Dimen<br>LTL | sioner selecteren *   | X      | 0            | ×    |
|                                     | F1           | Afmetingen en gewicht |        |              |      |
|                                     | F2           | Alleen afmetingen     |        |              |      |
|                                     | F3           | Alleen gewicht        |        |              |      |
|                                     | F4           | Gewicht vasthouden    |        |              |      |
|                                     | E5           |                       |        |              |      |

Afbeelding 6-2. iDim CLS Bridge met weergegeven toetsenbord

- 4. Til de container op met de vorkheftruck. Als u een weegschaal gebruikt, controleer dan of er een geldig gewicht in de toepassing wordt weergegeven.
- 5. Vervoer het object naar het dimensioneringssysteem en lijn het uit met het systeem.
- 6. Parkeer de vorkheftruck.

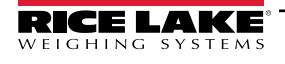

7. Selecteer **Dims and Weight (Afmetingen en gewicht)**, **Dimensions Only (Alleen afmetingen)** of **Weight Only** (Alleen gewicht) om de acquisitie van gegevens uit te voeren.

OPMERKING: Acquisitieknoppen zijn alleen beschikbaar wanneer de weegschaal gestabiliseerd is.

8. Na afloop worden de vastgelegde gegevens in de toepassing weergegeven en naar de iDimSS verzonden.

| Dim-CLS Bridge (PN220981) |                                                                                                    | virtui                                                           | Instellingen                                                             | Over                    |
|---------------------------|----------------------------------------------------------------------------------------------------|------------------------------------------------------------------|--------------------------------------------------------------------------|-------------------------|
| Bedrijfsmodus Stop and Go | GEWICHT 1996.5 Ib                                                                                                    | 1                                                                | 2                                                                        | 3                       |
| →()+ +()+                 | Partijnummer 2123456789                                                                                                    | 7                                                                | 8                                                                        | 9                       |
| Gewicht vastleggen        | Dimensioner selecteren                                                                                                    | ×                                                                | 0                                                                        | $\overline{\mathbf{X}}$ |
|                           | <ul> <li>F1 Afmetingen en gewicht</li> <li>F2 Alleen afmetingen</li> <li>F3 Alleen gewicht</li> <li>F4 Gewicht vasthouden</li> <li>F5</li> </ul> | Erfasse<br>Lengte:<br>Breedte:<br>Hoogte:<br>Volume:<br>Gewicht: | en der Ergebn<br>46.0 in<br>36.0 in<br>30.5 in<br>50508.00 sq<br>1997 lb | nisse x                 |

Afbeelding 6-3. iDim CLS Bridge met vastleggingsresultaten (bij gebruik van dimensioneringssysteem)

9. Ga verder met het transporteren van de container.

#### 6.2 Handmatige dimensioneringsfuncties gebruiken

1. Selecteer een dimensioneringssysteem in het vervolgkeuzemenu Select Dimensioner (Dimensioneringssysteem selecteren).

| RICELAKE IDim-CLS Bridge (F  | PN220981)          |          |                         | virtui | Instellingen | Over |
|------------------------------|--------------------|----------|-------------------------|--------|--------------|------|
| Bedrijfsmodus Drop and Clear |                    | GEWIC    | HT<br>V~~~~~~           | 1      | 2            | 3    |
|                              |                    | Partijnu | Immer                   | 4      | 5            | 6    |
| +0+                          | +\$                | 1234     | 456789                  | 7      | 8            | 9    |
| Gewicht vastleggen           | Gewicht vastleggen |          | ioner selecteren        | ×      | 0            | 8    |
|                              |                    | Stand    | daard                   |        |              |      |
|                              |                    | Hand     | dmatige dimensioneerder |        |              |      |
|                              |                    | F2       | Alleen afmetingen       |        |              |      |
|                              |                    | F3       | Alleen gewicht          |        |              |      |
|                              |                    | F4       | Gewicht vasthouden      |        |              |      |
|                              |                    | F5       |                         |        |              |      |
|                              | -                  |          |                         |        |              |      |

Afbeelding 6-4. iDim CLS Bridge met Select Dimensioner (Dimensioneringssysteem selecteren) uitgeklapt

**OPMERKING:** Handmatige dimensioneringsfuncties zijn alleen beschikbaar als de optie Manual Entry (Handmatige invoer) is aangevinkt bij het toevoegen van het dimensioneringssysteem (Zie "Configuratie van iDimSS-integratie" op pagina 18).

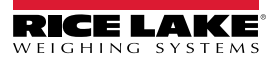

2. Selecteer het vervolgkeuzemenu Units (Eenheden) en selecteer de gewenste meeteenheid.

|           | iDim-CLS Bridge (PN22098) |                                                        | virtui | Instellingen | Ove |
|-----------|---------------------------|--------------------------------------------------------|--------|--------------|-----|
| Eenheden: |                           |                                                        | 1      | 2            | 3   |
| Lengte:   | cm                        | Partijnummer                                           | 4      | 5            | 6   |
| Breedte:  | mm                        | 123456789                                              | 7      | 8            | 9   |
| Hoogte:   |                           | Dimensioner selecteren<br>Handmatige dimensioneerder * | ×      | 0            | ×   |
|           |                           | F1 Afmetingen en gewicht                               |        |              |     |
|           |                           | F2 Alleen afmetingen                                   |        |              |     |
|           |                           | F3 Alleen gewicht                                      |        |              |     |
|           |                           | F4 Gewicht vasthouden                                  |        |              |     |
|           |                           | F5                                                     |        |              |     |

Afbeelding 6-5. iDim CLS Bridge met Units (Eenheden) uitgeklapt

3. Voer waarden in voor de velden Length (Lengte), Width (Breedte) en Height (Hoogte).

| Interstations | (***********                                           |   |   |   |
|---------------|--------------------------------------------------------|---|---|---|
| ienheden: in  |                                                        | 1 | 2 | 3 |
| Lengte: 16    | Partijnummer                                           | 4 | 5 | 6 |
| Breedte: 12   | 123456789                                              | 7 | 8 | 9 |
| Hoogte: 9     | Dimensioner selecteren<br>Handmatige dimensioneerder * | × | 0 | × |
|               | F1 Afmetingen en gewicht                               |   |   |   |
|               | F2 Alleen afmetingen                                   |   |   |   |
|               | F3 Alleen gewicht                                      |   |   |   |
|               | F4 Gewicht vasthouden                                  |   |   |   |
|               | F5                                                     |   |   |   |
| 0 = 0 = 0     |                                                        |   |   |   |

Afbeelding 6-6. iDim CLS Bridge met ingevoerde maten

- 4. Selecteer het veld **PRO Number/Container Id (PRO-nummer/Container-ID)**. Er verschijnt een toetsenbord naast het veld.
- 5. Voer een waarde in voor het veld **PRO Number/Container Id (PRO-nummer/Container-ID)** met behulp van het toetsenbord of de optionele barcodescanner.
- 6. Til de container op met de vorkheftruck om hem te wegen.
- 7. Selecteer **Dims and Weight (Afmetingen en gewicht)** of **Dimensions Only (Alleen afmetingen)** om de gegevensacquisitie uit te voeren met handmatige invoer van de afmetingen.

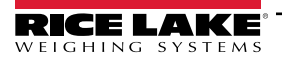

8. Na afloop worden de vastgelegde gegevens in de toepassing weergegeven en naar de iDimSS verzonden.

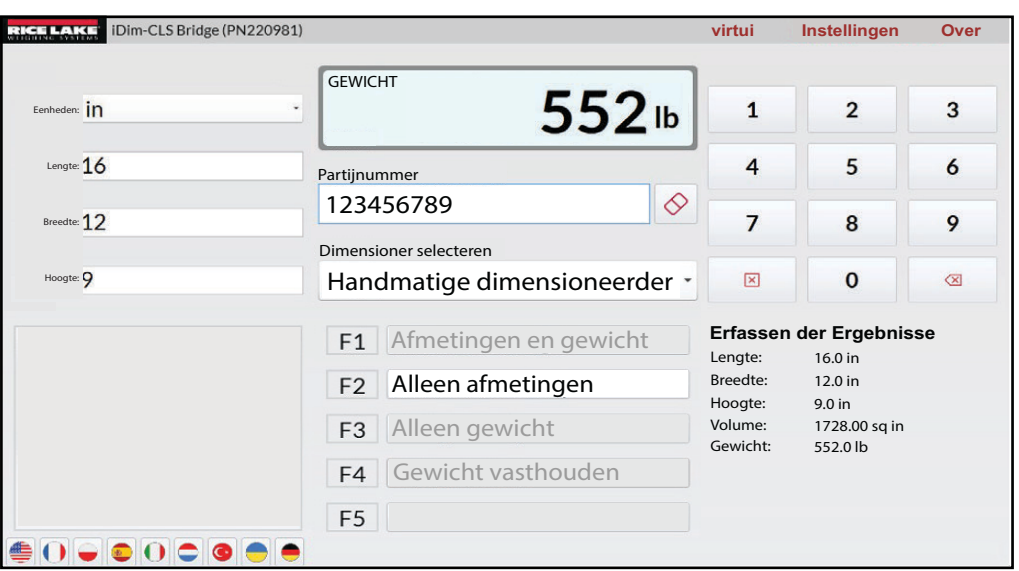

Afbeelding 6-7. iDim CLS Bridge met vastleggingsresultaten (handmatige dimensionering)

9. Ga verder met het transporteren van de container.

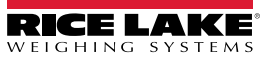

# 7.0 Foutberichten

#### 7.1 Foutbericht toepassing

Indien er een fout optreedt, geeft de toepassing een foutmelding. Deze berichten bevatten informatie over de oorzaak van de fout. Lees het bericht en probeer het probleem te verhelpen. Hieronder ziet u een voorbeeld waarbij een IP-adres onjuist is ingesteld in de CLS-680-configuratie.

| $\bigotimes$ | CLS-680 | Scale Settings                                                                                 |  |
|--------------|---------|------------------------------------------------------------------------------------------------|--|
|              | CLS-    | -680 Scale Settings                                                                            |  |
|              |         | Unable to save the CLS-680 scale settings to the database. The error details have been logged. |  |
|              |         |                                                                                                |  |

Afbeelding 7-1. Voorbeeld foutbericht toepassing

De toepassing registreert fouten in logbestanden op de pc op de volgende locatie:

C:\ProgramData\Rice Lake Weighing Systems\IDim\_CLS\_Bridge\_PN220981\logs\

OPMERKING: Raadpleeg de helpfunctie van Windows om verborgen mappen weer te geven als de map ProgramData ontbreekt.

De datum waarop het bestand is aangemaakt, wordt in de logbestandsnaam opgenomen in de indeling logJJJJMMDD.JSON. Waar:

JJJJ = Year MM = Maand DD = Dag JSON = JavaScript objectnotatie Bijvoorbeeld: log20231127.JSON

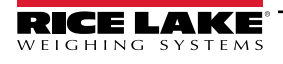

#### 7.2 Fouten vastleggingsresultaat

De volgende voorbeelden tonen een fout waarbij de vastleggingsresultaten foutberichten (err) opleveren. Deze berichten treden vaak op wanneer het iDimSS IP-adres niet correct is ingesteld. Controleer of de IP-adressen correct zijn ingesteld en probeer het opnieuw.

| RICE LAKE iDim-CLS Bridge (PN220981) |                                                                                                    | virtui                                                          | Instellingen                                    | Over         |
|--------------------------------------|----------------------------------------------------------------------------------------------------|-----------------------------------------------------------------|-------------------------------------------------|--------------|
| Bedrijfsmodus Stop and Go            | GEWICHT <b>1996.5</b> Ib                                                                                                    | 1                                                               | 2                                               | 3            |
| ÷()+ +5∕>                            | Partijnummer<br>123456789                                                                                                    | 7                                                               | 8                                               | 9            |
| Gewicht vastleggen                   | Dimensioner selecteren                                                                                                    | ×                                                               | 0                                               | $\bigotimes$ |
|                                      | <ul> <li>F1 Afmetingen en gewicht</li> <li>F2 Alleen afmetingen</li> <li>F3 Alleen gewicht</li> <li>F4 Gewicht vasthouden</li> <li>F5</li> </ul> | Erfass<br>Lengte:<br>Breedte:<br>Hoogte:<br>Volume:<br>Gewicht: | en der Ergeb<br>err<br>err<br>err<br>err<br>err | nisse x      |

Afbeelding 7-2. Voorbeeld foutberichten vastleggingsresultaten als tekst

| RICELAKE iDim-CLS Bridge (PN220981)                                 |                                                                                                    | virtui           | Instellingen     | Over             |
|---------------------------------------------------------------------|----------------------------------------------------------------------------------------------------|------------------|------------------|------------------|
| Bedrijfsmodus<br><b>Stop and Go</b><br>→①+ +↔<br>Gewicht vastleggen | GEWICHT <b>1996.5</b> Ib<br>BRUTO Partijnummer<br>123456789 $\diamond$<br>Dimensioner selecteren                                                 | 1<br>4<br>7<br>× | 2<br>5<br>8<br>0 | 3<br>6<br>9<br>≪ |
|                                                                     | <ul> <li>F1 Afmetingen en gewicht</li> <li>F2 Alleen afmetingen</li> <li>F3 Alleen gewicht</li> <li>F4 Gewicht vasthouden</li> <li>F5</li> </ul> | Erfasse          | en der Ergebn    | isse x           |

Afbeelding 7-3. Voorbeeld foutberichten vastleggingsresultaten als duim omhoog/omlaag

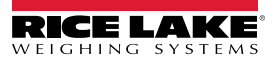

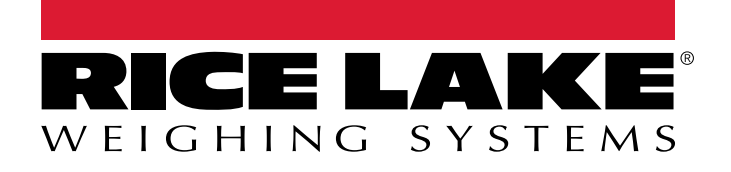

© Rice Lake Weighing Systems Content subject to change without notice. 230 W. Coleman St. • Rice Lake, WI 54868 • USA USA: 800-472-6703 • International: +1-715-234-9171

www.ricelake.com